## **RP14a Instructions for creating xml**

Please ensure when you are adding entry to the spreadsheets that the last cell in the last column and last row that has details for an employee has the 'blue smart tag' in the bottom right corner of the cell

As you can see below

f this employee has taken any holiday for which pay is owed, state the periods of holiday taken: ----|

| IP From Date 1 💌 18b. HP To Date 1 💌 19a. HP From Date 2 💌 19b. HP To Date 2 💌 20a. HP From Date 3 💌 28b. HP To Date 3 💌 |                                             |                                                                     |                                                                                         |                                                                                                    |  |  |  |
|----------------------------------------------------------------------------------------------------|---------------------------------------------|---------------------------------------------------------------------|-----------------------------------------------------------------------------------------|----------------------------------------------------------------------------------------------------|--|--|--|
| 02/01/2018                                                                                                    |                                             |                                                                     |                                                                                         |                                                                                                    |  |  |  |
| 02/01/2018                                                                                                    |                                             |                                                                     |                                                                                         | >.                                                                                                    |  |  |  |
|                                                                                                    |                                             |                                                                     |                                                                                         |                                                                                                    |  |  |  |
| 3                                                                                                    | b. HP To Date 1<br>02/01/2018<br>02/01/2018 | b. HP To Date 1 💌 19a. HP From Date 2 💌<br>02/01/2018<br>02/01/2018 | b. HP To Date 1 💌 19a. HP From Date 2 💌 19b. HP To Date 2 💌<br>02/01/2018<br>02/01/2018 | b. HP To Date 1 💌 19a. HP From Date 2 💌 19b. HP To Date 2 💌 20a. HP From Date 3 🝸<br>02/01/2018<br>02/01/2018 |  |  |  |

If the smart tag is one row below your last employee entry this will create the xml incorrectly as it thinks there is additional employee and blank details are created.

yee has taken any holiday for which pay is owed, state the periods of holiday taken: ----|

| •  | 18b. HP To Date 1 💌 | 19a. HP From Date 2 💌 | 19b. HP To Date 2 💌 | 20a. HP From Date 3 💌 | 20b. HP To Date 3 💌 |  |
|----|---------------------|-----------------------|---------------------|-----------------------|---------------------|--|
| 18 | 02/01/2018          |                       |                     |                       |                     |  |
| 18 | 02/01/2018          |                       |                     |                       |                     |  |
|    |                     |                       |                     |                       |                     |  |
|    |                     |                       |                     |                       |                     |  |

If your smart tag is below the last employee please select the row(s) and 'delete the entire row(s)' until it is on the last employee details row.

| 10<br>11<br>12<br>13          | a                                            |                                             |                                                                        |                                                                            |                                                                         |                                            |                                |  |  |
|-------------------------------|----------------------------------------------|---------------------------------------------|------------------------------------------------------------------------|----------------------------------------------------------------------------|-------------------------------------------------------------------------|--------------------------------------------|--------------------------------|--|--|
| 14 Ari<br>15 B<br>16          | al v 10 v<br>I≣ <mark>∆n</mark> v            | ·A`x`∛ ** * * * * * * * * * * * * * * * * * | 17a. Holiday Year Start Date T7b. Total No<br>01/01/2018<br>01/01/2018 | o. of Days Holiday Owed 💌 18a. HP From Date<br>3.00 02/01/<br>5.00 01/01/2 | I ▼ 18b. HP To Date 1 ▼ 19a. HP Fro<br>018 02/01/2018<br>018 02/01/2018 | m Date 2 💌 19b. HP To Date 2 💌 20a. HP Fro | m Date 3 💌 20b. HP To Date 3 💌 |  |  |
| 17<br>18 ×<br>19 •<br>20 •    | Cut<br>Copy<br>Paste Option                  | MHS:                                        |                                                                        |                                                                            |                                                                         |                                            |                                |  |  |
| 22<br>23<br>24                | Paste Specia                                 | aL                                          |                                                                        |                                                                            |                                                                         |                                            |                                |  |  |
| 26                            | Delete                                       |                                             |                                                                        |                                                                            |                                                                         |                                            |                                |  |  |
| 27 28                         | Clear Co <u>n</u> te                         | ints                                        |                                                                        |                                                                            |                                                                         |                                            |                                |  |  |
| 29 30<br>31<br>32<br>33<br>34 | Format Cells<br>Bow Height<br>Hide<br>Unhide | 5                                           |                                                                        |                                                                            |                                                                         |                                            |                                |  |  |

Then click Developer tab and Export XML